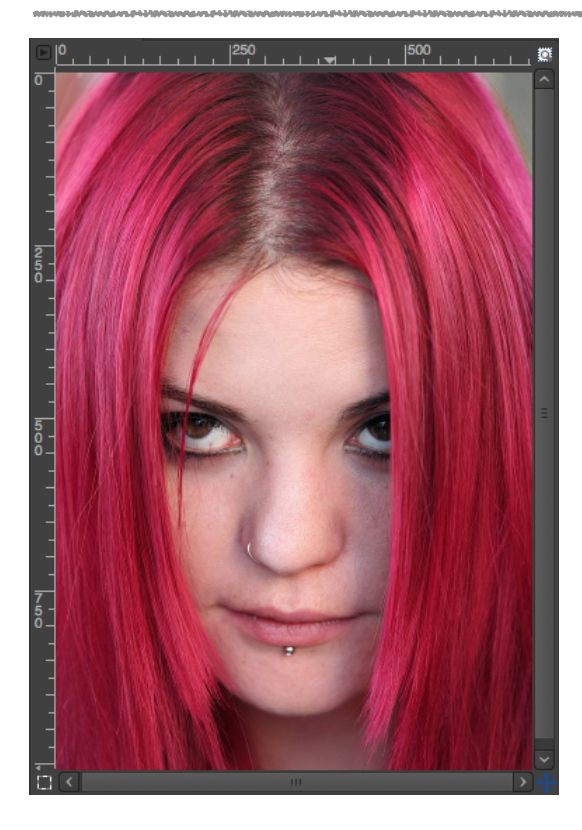

Photographie sans High Key

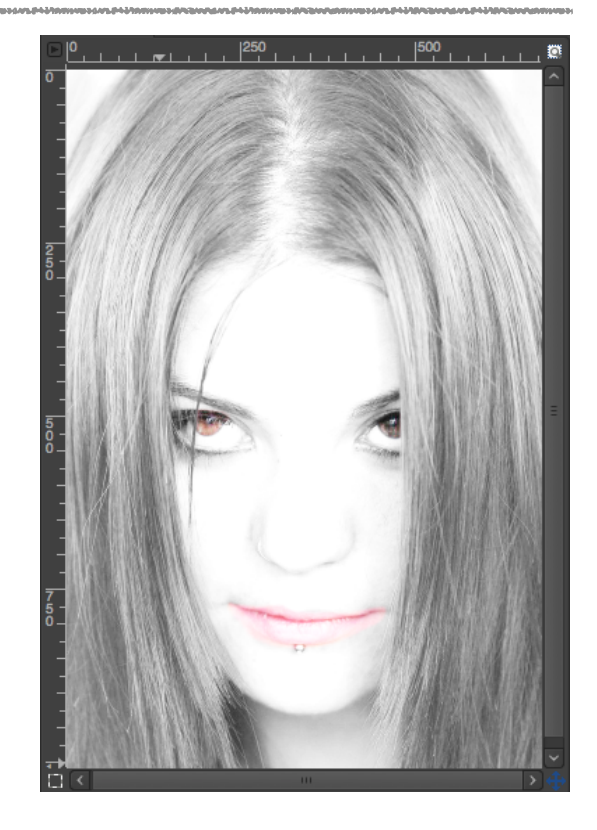

Photographie avec High Key

# Ajuster l'image pour le rendre plus clair Menu : Couleurs / Courbes...

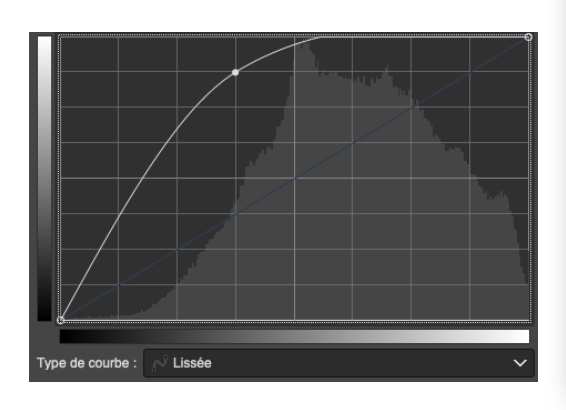

# Dupliquer le calque et appliquer un réglage de «Niveaux» :

Menu : Couleurs / Niveaux...

Curseur blanc : 130

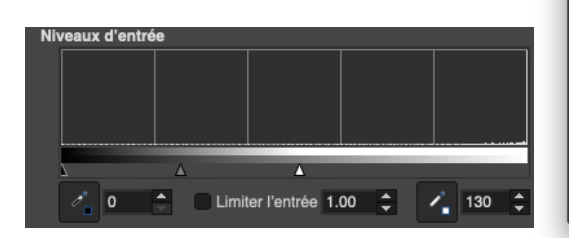

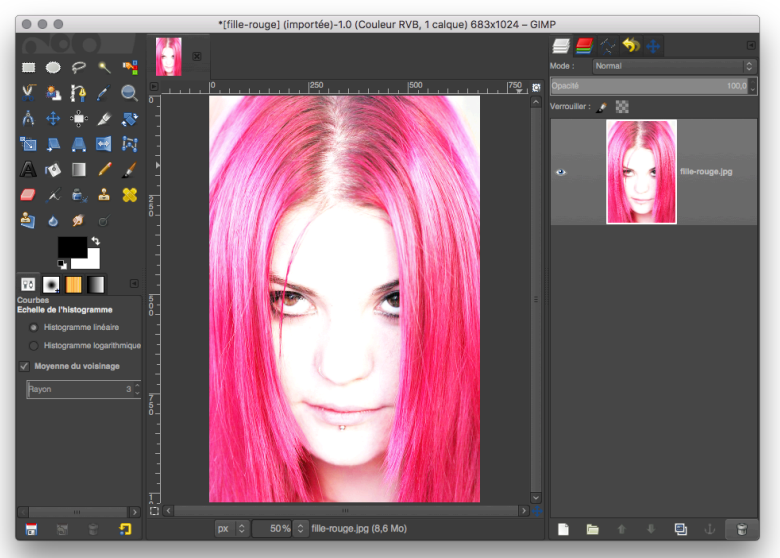

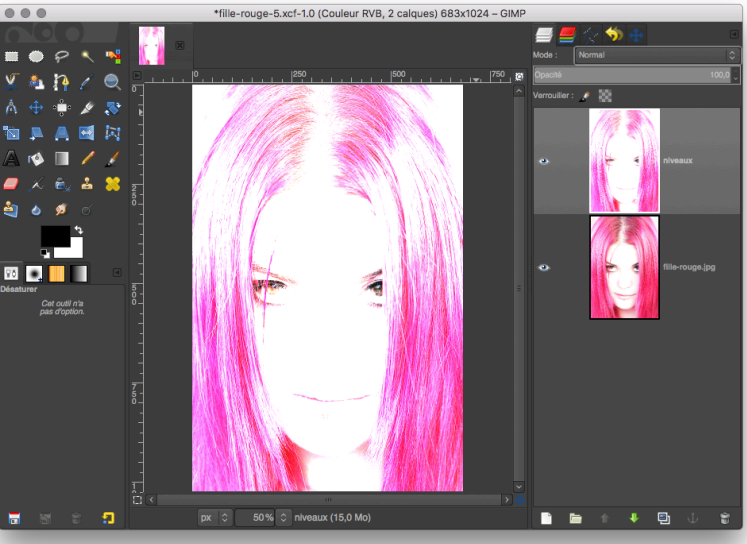

#### Désaturer l'image

Menu : Couleurs / Désaturation / Désaturer...

Sélectionner : Luminosité

| Désatu<br>Copie de fil | <b>rer</b><br>le-rouge.jpg-7 ([fille-rouge] (importée)) |             |             |  |
|------------------------|---------------------------------------------------------|-------------|-------------|--|
| Préréglages :          |                                                         | ~           | + 🖸         |  |
| Mode                   |                                                         | Luminance 🗸 |             |  |
| 🗙 Aperçu               |                                                         | 📄 Écla      | ater la vue |  |
| Aide                   | Réinitialiser Annuler                                   | V           | alider      |  |

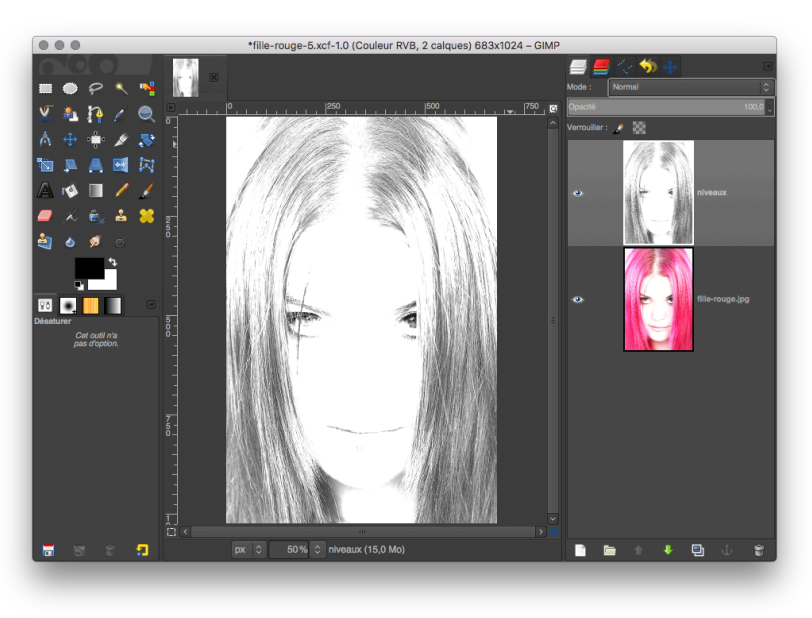

### Appliquer un flou gaussien

Menu: Filtre / Flou gaussien...

Flou: 1.50 px

| G Flou gaus<br>Copie de fille-1 | <b>ssien</b><br>rouge.jpg-7 ([fille-rou | ge] (importée)) |            | 0            |
|---------------------------------|-----------------------------------------|-----------------|------------|--------------|
| Préréglages :                   |                                         |                 | <b>~</b> + |              |
| Size X                          |                                         |                 | 1.50 🗘     | ٦<br>Q       |
| Size Y                          |                                         |                 | 1.50 🗘     | Ľ            |
| Filter                          |                                         |                 | Auto       | $\mathbf{v}$ |
| Abyss policy                    |                                         |                 | Clamp      | $\mathbf{v}$ |
| Clip to the inp                 | out extent                              |                 |            |              |
| × Aperçu                        |                                         |                 | Eclater la | vue          |
| Aide                            | Réinitialiser                           | Annuler         | Valider    |              |

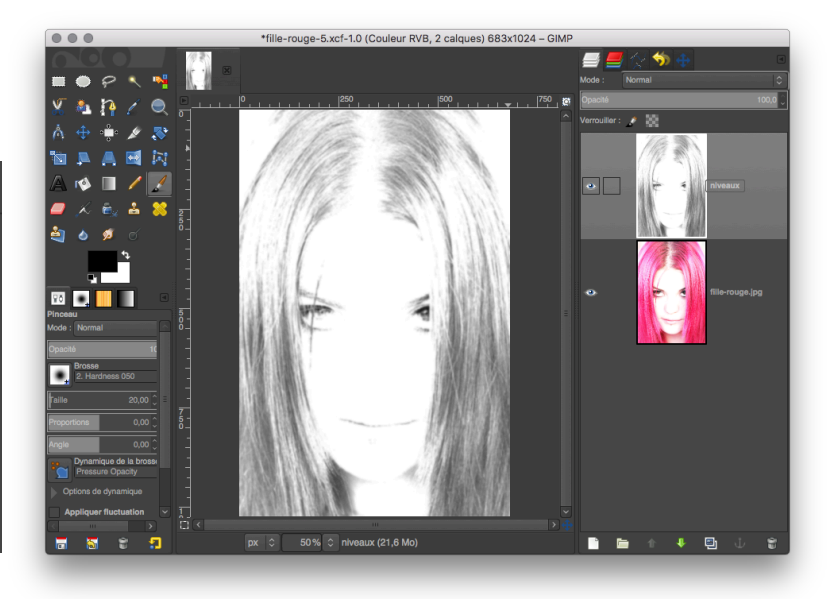

# Modifier le «mode» de calque

En haut de la fenêtre de calques choisir Mode : Écran

Mettre l'opacité du calque à : 60%

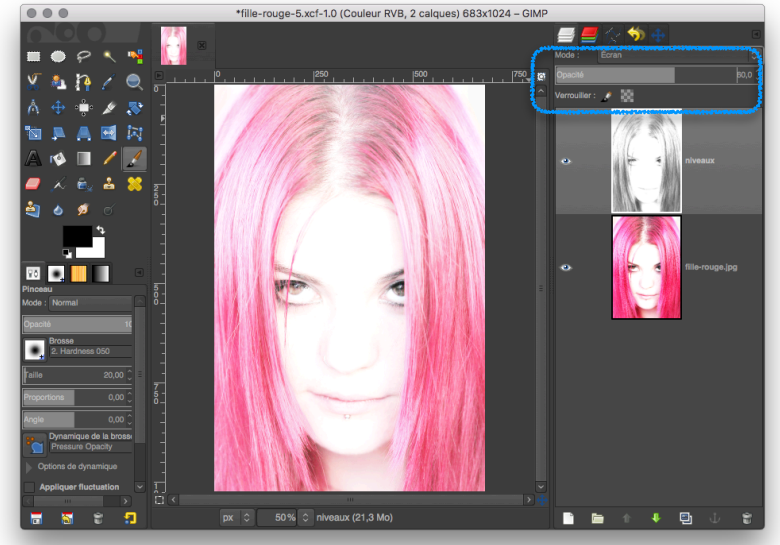

#### Sélectionner le calque du bas

# Faire une sélection des yeux et de la bouche

Outils : Lasso...

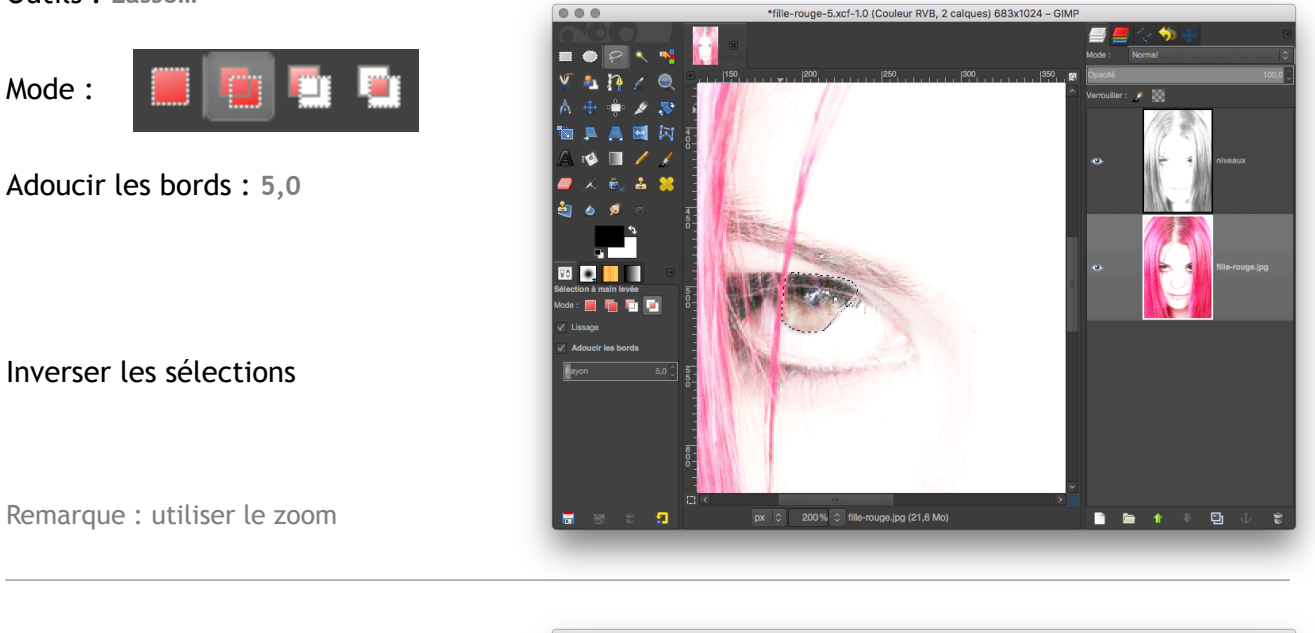

#### Désaturer l'image

Menu : Couleurs / Désaturation / Désaturation...

Sélectionner : Luminosité

| Copie de fil  | ()                    |       |             |
|---------------|-----------------------|-------|-------------|
| Préréglages : |                       | ~     | + <         |
| Mode          |                       | Lumin | iance 🗸     |
| 🗙 Aperçu      |                       | Ecla  | ater la vue |
| Aide          | Réinitialiser Annuler | v     | alider      |

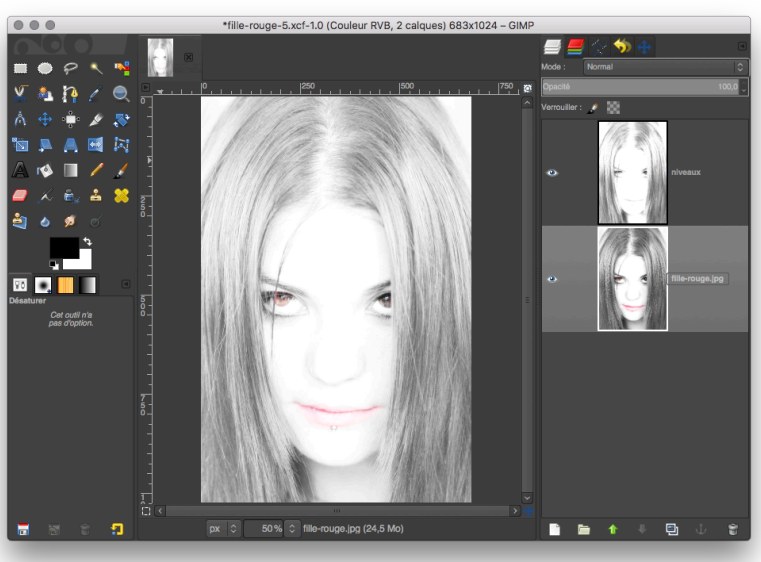

Vous pouvez modifier l'effet «High Key» en rendant le calque plus ou moins opaque

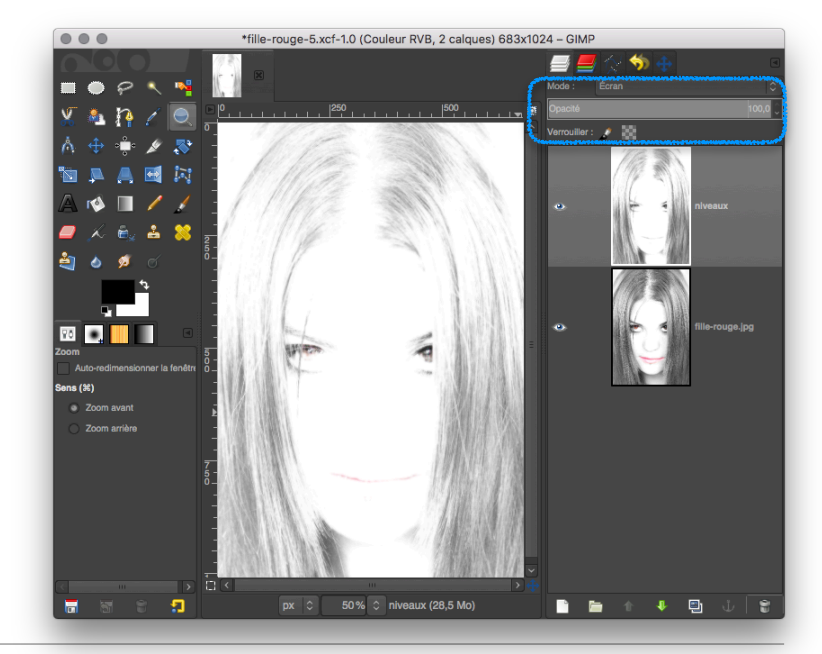

www.open-of-course.org